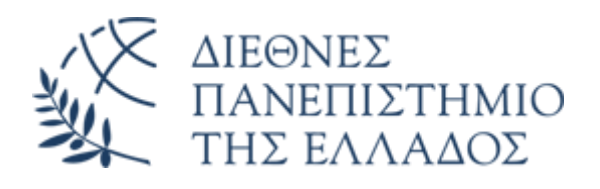

## Υπηρεσία Email (Office 365)

## Αλλαγή κωδικού πρόσβασης (password) λογαριασμού email O365

Διεύθυνση Πληροφορικής, Επικοινωνιών & Ηλεκτρονικής Διακυβέρνησης/ Τμήμα Πληροφορικής Πανεπιστημιούπολης Θέρμης Μπορείτε να αλλάξετε τον κωδικό (password) του O365 email, όποτε επιθυμείτε μέσω της ακόλουθης διαδικασίας:

 Από το περιβάλλον εργασίας του Office 365 email (<u>https://www.ihu.gr/livemail</u>) και αφού έχετε κάνει ήδη login, επιλέγετε το εικονίδιο πάνω δεξιά με τα αρχικά του ονοματεπώνυμού σας και στην συνέχεια πατάτε στο Προβολή λογαριασμού

|       |                                                                                                    | 60  |          |           | Q                                          | ŵ                                       | $\varsigma^{i}$                  | DV                     |
|-------|----------------------------------------------------------------------------------------------------|-----|----------|-----------|--------------------------------------------|-----------------------------------------|----------------------------------|------------------------|
| 🖓 Γρι | ήγορα βήματα \vee 🖂 Αναγνωσμένο / Μη αναγνωσμένο 🔗 × 🖽 × 🔗 🕓 × 🐻 🔗 😕 …                                                                  | Int | ernation | al Heller | nic Unive<br>Dokin                         | <sup>rsity</sup><br>nastik              | T<br>os Vac                      | Εξοδος<br><b>gelis</b> |
| test2 | Απόκρυψη ιστορικού μηνυμάτων                                                                                                    |     | DV       |           | vdokima<br><u>Προβολ</u><br><u>Άνοιγμο</u> | istikos@<br>ή <u>λογαρ</u><br>ι άλλου γ | ihu.qr<br><u>ασμού</u><br>/ραμμα |                        |
|       | Original Message<br>From: Dokimastikos Vagelis <vdokimastikos@ihu.gr><br/>Sent: Sunday, January 21, 2024 9:25 AM</vdokimastikos@ihu.gr> | 0   | Q_) =    | ίσοδος μι | ε διαφορι                                  | ετικό λογ                               | αριασμό                          |                        |
|       | To: Grigoropoulos Evangelos <e.grigoropoulos@ihu.edu.gr><br/>Subject: test<br/>test</e.grigoropoulos@ihu.edu.gr>                        |     |          |           |                                            |                                         |                                  |                        |
| ^     | Απόκρυψη ιστορικού μηνυμάτων                                                                                                    |     |          |           |                                            |                                         |                                  |                        |

Στο μενού αριστερά του παραθύρου που θα εμφανισθεί, επιλέγετε Κωδικός πρόσβασης

|    | S   IHU WEBMAIL   Ο λογαριασμός μου 🗸        |
|----|----------------------------------------------|
| DV | Dokimastikos Vagelis<br>vdokimastikos®ihu.gr |
| 8  | Επισκόπηση                                   |
| 80 | Πληροφορίες ασφαλεί                          |
|    | Συσκευές                                     |
| P  | Κωδικός πρόσβασης                            |
| Ô  | Οργανισμοί                                   |
| ŝ  | Ρυθμίσεις και προστασ                        |
| 2  | Οι είσοδοί μου                               |
| ⊐; | Εφαρμογές του Office                         |
|    | Συνδρομές                                    |
| œ  | Οι εφαρμογές μου                             |
| 36 | Οι ομάδες μου                                |
| 80 | Υποβολή σχολίων                              |

Στο πεδίο Παλιός κωδικός πρόσβασης, εισάγετε τον ισχύοντα κωδικό πρόσβασης, ενώ στα πεδία Δημιουργία νέου κωδικού πρόσβασης και Επιβεβαίωση νέου κωδικού πρόσβασης το νέο επιθυμητό password. Πατήστε Υποβολή.

| Αλλαγή κωδικού πρόσβασης. Εισαγάγετε 8-<br>256 χορακτήρες. Μην συμπεριλάβετε κοινές λέξεις ή<br>ονόματα. Συνδυάστε κεφαλαία και πεζά γράμματα,<br>αριθμούς και σύμβολα.<br>ID χρήστη<br>rdokimastikos@ihu.gr<br>Παλιός κωδικός πρόσβασης<br>Ταμιουργία νέου κωδικού πρόσβασης<br>τιμβεβαίωση νέου κωδικού πρόσβασης<br>Υποβαλή |  |
|----------------------------------------------------------------------------------------------------|--|
| Απαιτείται ισχυρός κωδικός πρόσβασης. Εισαγάγετε 8-<br>256 χαρακτήρες, Μην συμπεριλάβετε κοινές λέξεις ή<br>ονόματα. Συνδυάστε κεφαλαία και πεζά γράμματα,<br>αριθμούς και σύμβολα.<br>ID χρήστη<br>vdokimastikos@ihu.gr<br>Παλιός κωδικός πρόσβασης<br>                                                                       |  |
| D χρήστη<br>vdokimastikos@ihu.gr<br>Παλιός κωδικός πρόσβασης<br><br>Δημιουργία νέου κωδικού πρόσβασης<br><br>τοχυρός<br>Επιβεβαίωση νέου κωδικού πρόσβασης<br>                                                                                                    |  |
| Παλιός κωδικός πρόσβασης<br>                                                                                                    |  |
| Δημιουργία νέου κωδικού πρόσβασης<br>                                                                                                    |  |
| Δημιουργία νέου κωδικού πρόσβασης<br>ισχυρός<br>Επιβεβαίωση νέου κωδικού πρόσβασης<br>                                                                                                    |  |
| τοχυρός<br>Επιβεβαίωση νέου κωδικού πρόσβασης<br>                                                                                                    |  |
| Επιβεβαίωση νέου κωδικού πρόσβασης                                                                                                    |  |
| νποβολή Άκυρο                                                                                                    |  |
| Υποβολή Άκυρο                                                                                                    |  |
|                                                                                                    |  |

**ΠΡΟΣΟΧΗ:** Αποφύγετε την χρήση διαδοχικών χαρακτήρων (π.χ. 123 ή abc) ή τμήματος του username σας στον νέο κωδικό πρόσβασης. Επιλέξτε έναν κωδικό τουλάχιστον οκτώ (8) χαρακτήρων με τον συνδυασμό κεφαλαίων και μικρών λατινικών χαρακτήρων, αριθμών και τουλάχιστον ενός συμβόλου.

 Θα καταλάβετε ότι ολοκληρώθηκε κανονικά η αλλαγή του password, εάν οδηγηθείτε στην σελίδα του προσωπικού σας προφίλ στο O365. Την επόμενη φορά που θα συνδεθείτε στο email, θα πρέπει να συνδεθείτε με το username σας και το véo password.

| Αυτή η σελίδα τ | προφίλ αντικαθίσταται από τη σελί | δα "Ο λογαριασμός μου".                                | Μάθετε περισσότερο |
|-----------------|-----------------------------------|--------------------------------------------------------|--------------------|
| Προφίλ          |                                   |                                                        |                    |
|                 | Dokimastikos Vagelis              | Ηλεκτρον <b>ικά</b> σkimastikos@ihu.gr<br>ταχυδρομείο: |                    |
| DV              | Dept                              | Εναλλακτική διεύθυνση ηλεκτρονι<br>ταχυδρομείου:       | κού                |
|                 |                                   | Τηλέφωνα                                               | •                  |
|                 |                                   | Γραφείο: Thessaloniki                                  |                    |